## crimson

The Events Module Import option allows you to import a list of invitees to an event.

### **Prepping Your File:**

Before you begin importing please save the file as an Excel. The following are the available fields for import:

| Columns to Include                                      | Description                                                                                                    |
|---------------------------------------------------------|----------------------------------------------------------------------------------------------------|
| ID                                                      | Use field if the record already exists in Crimson. This is suggested to avoid duplicate issues.                              |
| Record Type                                             | Default Options Available:                                                                                                   |
|                                                         | · I = Individual                                                                                                    |
|                                                         | C = Candidate Campaign Committee                                                                                             |
|                                                         | • P = Multi-Candidate PAC                                                                                                    |
|                                                         | • S = State or Local Party Committee                                                                                         |
|                                                         | • O = Non Multi-Candidate PAC                                                                                                |
|                                                         | <ul> <li>M = Non Federal Committee</li> </ul>                                                                                |
|                                                         | <ul> <li>N = National Party Committee</li> </ul>                                                                             |
|                                                         | • R = Partnership & LLC                                                                                                    |
|                                                         | • T= Other                                                                                                    |
|                                                         | <ul> <li>J = Joint Fundraising Committee</li> </ul>                                                                          |
|                                                         | • D = Indian Tribe                                                                                                    |
| Prefix, First Name, Middle Name,<br>Last Name, & Suffix | Each of these fields should be parsed out into their own separate column.                                                    |
| Employer & Occupation                                   | Each of these fields should be parsed out into their own separate column                                                     |
| Title                                                   | This is the invitee's work title, different from "Occupation".                                                               |
| Salutation, Informal Salutation,<br>Mail Salutation     | These fields are defined by the clients, but be consistent with what each salutation is composed of.                         |
| Mail Name                                               | Name used for mail.                                                                                                    |
| Primary Mail                                            | Use "True" or "False" depending on whether this record will be a primary mail record or not.                                 |
| Spouse Name                                             | This field can have first name for spouses with the same last name or first and last name when the last names are different. |
| Address Type                                            | Only import one type at a time. Options:<br>H = Home<br>B = Business                                                         |

# crimson

### Crimson: Event Module Import

|                                                                                                    | S = Seasonal<br>O = Other                                                                                                    |
|----------------------------------------------------------------------------------------------------|----------------------------------------------------------------------------------------------------|
| Street, Address Line 1, Address<br>Line 2, City, State, Zip, & Plus 4                               | Each of these fields should be parsed out into their own separate column.                                                                      |
| Bus.Street, Bus.Address Line 1,<br>Bus.Address Line 2, Bus.City,<br>Bus.State, Bus.Zip, & Bus.Plus4 | Each of these fields should be parsed out into their own separate column.                                                                      |
| Home Phone, Business Phone,<br>Fax, Cell Phone, Email, Second<br>Email, & URL                       | Each of these fields should be parsed out into their own separate column.                                                                      |
| Assistant, Assistant Phone, &<br>Assistant Email                                                    | Each of these fields should be parsed out into their own separate column.                                                                      |
| Date of Birth                                                                                       | MM/DD/YYYY or MM/DD/YY format.                                                                                                    |
| Event Code                                                                                          | The code (not description) for the Event.                                                                                                    |
| Event Status                                                                                        | Default status options in Crimson are: Invited, Confirmed,<br>Attended. See below for more information on where to add/edit<br>status options. |
| Attend Date                                                                                         | Also known as the RSVP date                                                                                                    |
| Table #                                                                                             | Use this field if using assigned table numbers for an event.                                                                                   |
| Answer01-25                                                                                         | Use this to answer the questions already created for an event. Can answer up to 25 questions for an event.                                     |
|                                                                                                    | The industry of the invitee. Options:                                                                                                    |
|                                                                                                    | T = Telecommunication                                                                                                    |
|                                                                                                    | AG = Agriculture                                                                                                    |
|                                                                                                    | AL = Alcohol                                                                                                    |
|                                                                                                    | AU = Auto                                                                                                    |
| Industry                                                                                            | BE = Beverage                                                                                                    |
|                                                                                                    | BL = Building                                                                                                    |
|                                                                                                    | CH = Chemical                                                                                                    |
|                                                                                                    | CP = Computer                                                                                                    |
|                                                                                                    | CO = Construction                                                                                                    |
|                                                                                                    | DF = Defense                                                                                                    |
|                                                                                                    | EL = Electronic                                                                                                    |
| Flag 1-10                                                                                           | Can select up to 10 Flags already in Crimson to assign to the imported invitees.                                                               |
| Keyword 1-10                                                                                        | Can select up to 10 Keywords to assign to the imported invitees.                                                                               |

## crimson

#### **Crimson: Event Module Import**

Contact Prefix, Contact First Name,

| Contact Middle Name, Contact Last<br>Name, Contact Suffix, & Contact<br>Title                                                       | Each of these fields should be parsed out into their own separate column. |
|----------------------------------------------------------------------------------------------------|---------------------------------------------------------------------------|
| Contact Street, Contact Address<br>Line 1, Contact Address Line 2,<br>Contact City, Contact State,<br>Contact Zip, & Contact Plus 4 | Each of these fields should be parsed out into their own separate column. |
| Contact Home Phone, Contact<br>Business Phone, Contact Fax,<br>Contact Cell Phone, & Contact<br>Email                               | Each of these fields should be parsed out into their own separate column. |
| Contact Informal Salutation                                                                                                    | Contact's informal salutation.                                            |

#### Importing the Event List:

Navigate to the **Event Dashboard** on the left **Main Menu.** Click the **Import Invitees** button on the top right **Dashboard Navigation Bar** and follow the import steps:

| Step 1: Upload File         | Click the <b>Upload File</b> button and then select the file you saved to your computer for import. Choose the worksheet you want to import from the drop down list that appears. Click <b>Next</b> .                                                                                                    |  |
|-----------------------------|----------------------------------------------------------------------------------------------------|--|
| Step 2: Import Type         | Select <b>Event</b> from the <b>Import Type</b> drop-down menu and type the <b>Event</b><br><b>Code</b> you are importing your invitees to. As you start to type,<br>existing <b>Event Codes</b> will populate for you to select from or if the event<br>does not yet exist, click <b>Add Event</b><br>whether or not to overwrite existing data. Click <b>Next.</b>                                                                                                    |  |
| Step 3: Mapping             | The first column will display the column headers of your file. The second column will have drop-down menus with Crimson headers. Map the fields together by selecting the corresponding Crimson headers for your file. Click <b>Auto Mapping</b> for Crimson to auto map fields. If using this feature, be sure to check for fields Crimson did not auto map. For more information on <b>Auto Mapping</b> , see the <u>Crimson – Auto and Load Mapping</u> guide on the HelpDesk. Click <b>Next</b> . |  |
| Step 4: Validate and Import | Click Validate And Import to scan your file for possible errors. It will display results if any occur or display a ready to import result. If there are no errors, it will automatically import, show you the results, and give you an option to <b>Output for Review</b> .                                                                                                    |  |

For more information about the newest Event features in Crimson, see the **Crimson - New Events Features** guide on the HelpDesk. To create a new event or edit an existing event, see the **Crimson -Creating a New Event** or **Crimson - Editing Event Details** on the HelpDesk